# **Computeria Solothurn**

Seniorinnen und Senioren entdecken den Computer und das Internet

# Mac-Tastatur

Diese Anleitung und die Illustrationen wurden unter Mac OS X 10.6.7 erstellt.

## Wichtige Voreinstellungen

In den Systemeinstellungen für «Sprache & Text» (in früheren OS-Versionen «Landeseinstellungen»), Rubrik «Eingabequellen» (1), sollte normalerweise die Tastatur «Schweiz, deutsch» (2) ausgewählt sein. Es können aber auch weitere Tastaturbelegungen mit √ markiert werden, so insbesondere «Deutsch» (2) oder «Schweiz, französisch». Wenn in der Titelleiste der Übersicht der Spaltenkopf «Ein» (3) ausgewählt ist, werden die aktivierten Tastaturbelegungen zuoberst aufgeführt. – Sind mehrere Belegungen aktiviert, so sollte rechts unten die Option für deren Anzeige in der Menüleiste (4) eingeschaltet sein.

| hlen Sie |                                                                                       |                                                                                  |
|----------|---------------------------------------------------------------------------------------|----------------------------------------------------------------------------------|
|          | die gewünschten Eingabeme                                                             | thoden.                                                                          |
|          | Tastatur- un…henübersicht                                                             | Vorherige Eingabequelle %Leertaste<br>Nächste Eingabequelle im Menü: \%Leertaste |
|          | Deutsch<br>Schweiz, deutsch                                                           | -2 Tastaturkurzbefehle                                                           |
|          | Spell Catcher<br>V Spell Catcher<br>Spell Catcher Kyrillisch<br>Spell Catcher Unicode | Optionen für Eingabequelle                                                       |
|          | Afghanisch – Dari<br>Afghanisch – Paschtu                                             |                                                                                  |
|          | Afghanisch – Usbekisch<br>Arabisch                                                    | 4                                                                                |
|          | Arabisch – PC<br>Arabisch – QWERTY                                                    | ¥ 🔶                                                                              |

In der Systemeinstellung für die «Tastatur» lassen sich die Wiederholrate und die Ansprechverzögerung der Tastatur den persönlichen Bedürfnissen anpassen (1).

Wer ein MacBook besitzt, kann ausserdem die Beleuchtung der Tastatur beeinflussen (2) und die Betriebsart der Funktionstasten wählen (3) – entweder mit oder ohne die Sondertaste «fn» kann mit diesen z.B. die Bildschirmhelligkeit oder die Lautstärke geregelt werden, oder sie dienen für die Steuerung des gerade laufenden Programms.

Wichtig ist, dass die Option für die Anzeige der Tastatur- und Zeichenübersicht (4) eingeschaltet ist.

| 00                                                               | Tast                                                                                                    | atur                                                                                           |                                                                                |                              |
|------------------------------------------------------------------|----------------------------------------------------------------------------------------------------|------------------------------------------------------------------------------------------------|--------------------------------------------------------------------------------|------------------------------|
| Alle einblenden                                                  |                                                                                                    |                                                                                                |                                                                                | ۹                            |
|                                                                  | Tastatur Tast                                                                                                    | aturkurzbefehle                                                                                | <u> </u>                                                                       |                              |
| Wiederł                                                          | holrate                                                                                                    | Ansprec                                                                                        | hverzögerun                                                                    | - 1                          |
| Langsam                                                          | Schnell                                                                                                    | Aus Lang                                                                                       | · Y · K                                                                        | urz                          |
| 2 Anit Take                                                      | F1, F2 usw, als Sta                                                                                                    | Indard-Funktion                                                                                | istasten verw                                                                  | enden                        |
| Die Tasten                                                       |                                                                                                    |                                                                                                |                                                                                |                              |
| Wenn diese C<br>um die auf d                                     | Option ausgewählt ist,<br>Ien Tasten abgebildete                                                                               | halten Sie die Tast<br>n Sonderfunktione                                                       | te "Fn" gedrückt<br>n aufzurufen.                                              | L,                           |
| Wenn diese C<br>um die auf d<br>2                                | Option ausgewählt ist,<br>Ien Tasten abgebildete<br>ei schlechten Lichty                                                       | halten Sie die Tast<br>n Sonderfunktione<br>rerhältnissen be                                   | te "Fn" gedrückt<br>n aufzurufen.<br>leuchten                                  | t,                           |
| Wenn diese (<br>um die auf d<br>2 Tastatur be<br>Deaktivieren, v | Option ausgewählt ist,<br>Ien Tasten abgebildete<br>ei schlechten Lichtv<br>wenn der Compute                                   | halten Sie die Tasi<br>n Sonderfunktione<br>verhältnissen be<br>n nicht verwend                | te "Fn" gedrückt<br>n aufzurufen.<br>leuchten<br>et wurde seit                 | 4  <br>-                     |
| 2 Tastatur be<br>Deaktivieren, v                                 | Option ausgewählt ist,<br>len Tasten abgebildete<br>ei schlechten Lichtv<br>wenn der Compute                                   | halten Sie die Tast<br>n Sonderfunktione<br>verhältnissen be<br>er nicht verwend               | te "Fn" gedrückt<br>n aufzurufen.<br>leuchten<br>et wurde seit                 | :<br>)                       |
| Sek 10 Sek                                                       | Option ausgewählt ist,<br>len Tasten abgebildete<br>ei schlechten Lichtv<br>wenn der Compute<br>ek 30 Sek                      | halten Sie die Tast<br>en Sonderfunktione<br>verhältnissen be<br>er nicht verwend<br>1 Min 5 M | te "Fn" gedrückt<br>n aufzurufen.<br>leuchten<br>et wurde seit                 | :<br>;<br>e                  |
| 2 Tastatur be<br>Deaktivieren, v<br>5 Sek 10 Se                  | Option ausgewählt ist,<br>len Tasten abgebildete<br>ei schlechten Lichtv<br>wenn der Compute<br>k 30 Sek<br>und Zeichenübersic | halten Sie die Tast<br>er norderfunktione<br>er nicht verwend<br>1 Min 5 M<br>cht in der Menül | re "Fn" gedrückt<br>in aufzurufen.<br>et wurde seit<br>din Ni<br>eiste anzeige | a<br>e<br>n<br><b>5</b><br>↓ |

Mit Klick auf «Sondertasten…» (5) wird eine Übersicht über die Sondertasten aufgerufen. In dieser Übersicht sind die in Apple-Dokumentationen verwendeten Tastaturnamen aufgeführt. Allerdings ist es gut, auch alternative Bezeichnungen zu kennen.

| Tastatur auswählen: Apple Key                                       | board                                                       |
|---------------------------------------------------------------------|-------------------------------------------------------------|
| Nählen Sie für jede unten aufgef<br>aus dem Einblendmenü, die Sie o | ührte Sondertaste die Aktion<br>der Taste zuordnen möchten. |
| Feststelltaste (企):                                                 | 술 Feststelltaste 🛟                                          |
| ctrl-Taste (^):                                                     | ^ ctrl-Taste                                                |
| Wahltaste (╲):                                                      | 🔨 Wahltaste 😫                                               |
| P.C.L.L. (00)                                                       | 99 Refebletaste                                             |

In aus Deutschland stammenden Dokumentationen heisst die «ctrl-Taste» meist «STRG-» oder «Steuerungstaste». In Dokumentationen wird sie oft mit dem Symbol «^» dargestellt.

Für die «Wahltaste» wird oft der früher bei Apple gebräuchliche Name «Optionstaste» verwendet. In Foren wird auch von der Taste mit der Badewanne oder der Treppenstufe gesprochen. Angeschrieben ist die Taste jedoch mit «alt».

Die «Befehlstaste» ist mit «cmd» angeschrieben. Oft wird von der Taste mit dem «Mäschchen» gesprochen. Sie dient vor allem zum Aufrufen von Tastaturkürzeln für Menübefehle. Mit diesen Einstellungen wird rechts oben im Menü die aktive Tastatur angezeigt. Mit Klick auf diese Anzeige wird ein Menü aufgeklappt, mit dem rasch zwischen den aktivierten Tastaturbelegungen gewechselt werden kann.

| Deutsch                                  | 1 |
|------------------------------------------|---|
| 🗸 🔛 Schweiz, deutsch                     |   |
| 💱 Spell Catcher                          |   |
| Tastaturübersicht einblenden             |   |
| Zeichenübersicht einblenden              |   |
| Name der Eingabequelle einblenden        |   |
| Systemeinstellung "Tastatur" öffnen      |   |
| Systemeinstellung "Sprache & Text" öffne | n |

Wichtig sind aber vor allem die Möglichkeiten, die Tastaturübersicht einzublenden, oder eine Zeichenübersicht.

### Tastaturübersicht

Die gezeigte Tastaturübersicht hängt davon ab, welche Tastatur angeschlossen ist. Bei einem MacBook z.B. so:

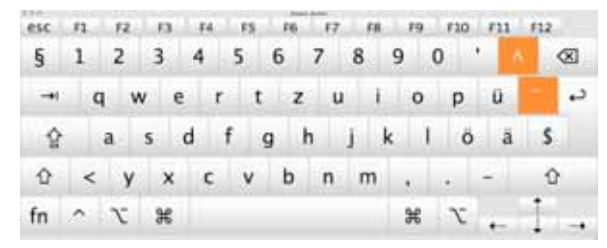

Mit einer vollständigen externen Tastatur aber so:

|     |     |     |    |      |    |      |     |    |     |    |    |     |     | -    |           |     |     |      |     |      |     |      |
|-----|-----|-----|----|------|----|------|-----|----|-----|----|----|-----|-----|------|-----------|-----|-----|------|-----|------|-----|------|
| esc | F1. | hit | 2. | E3., | E4 | (ili | F5  | F6 | -67 | F8 | 19 | F10 | F11 | - FL | Σ         | F13 | 154 | F15. | F16 | F17. | F18 | :619 |
| 5   | 1   | 2   |    | 3    | 4  | 5    | i ( | 5  | 7   | 8  | 9  | 0   |     | ۰.   | $\otimes$ | fn  | 1   | 1    | (X) | =    | 1   |      |
| -+1 | 0   | 1   | w  | e    |    | r    | t   | z  | u   | 1  | 0  | р   | ü   | 1    | ÷         | B   | \$  | 1    | 7   | 8    | 9   | -    |
| Ŷ   |     | a   | 5  |      | d  | f    | g   | h  |     | k  | 1  | ō   | ð   |      | 5         |     |     |      | 4   | 5    | 6   | +    |
| ŵ   | <   |     | У  | ×    | (  | -    | v   | ь  | n   | m  |    |     | -   |      | Û         |     | T   |      | 1   | 2    | 3   | -    |
| ^   | 1   | 7   |    | ж    |    |      |     |    |     |    |    | ж   |     | r    | ^         |     | 1   | -    | (   | 0    |     |      |

Die orange markierten Tasten sind solche, die ein nachfolgend eingegebenes Zeichen mit einem Akzent versehen. Durch Drücken der Umschalt- und/oder der Wahltaste werden alle Zeichen sichtbar, die ohne Umweg über die Tastatur eingegeben werden können. Wer sich die erforderliche Tastenkombination nicht merken will, kann das gewünschte Sonderzeichen auch einfach in der Tastaturansicht anklicken. So wird es im aktiven Programm direkt in den Text eingefügt.

#### Tastatur beim Benützen von Windows auf Mac

Zwei wichtige Hinweise:

- 1. Es gilt die Windows-Tastaturbelegung! Die Windows-Tastaturübersicht kann mit dem Windows-Programm «Bildschirmtastatur» aufgerufen werden, unter Windows XP zu finden im Ordner «Programme/Zubehör/Eingabehilfen». – Sonderzeichen können aber auch – wenn die Windows-Emulation unter Parallels benutzt wird – mit Kopieren/Einsetzen aus der Mac-Umgebung in ein unter Windows laufendes Programm übernommen werden.
- 2. Die Wahltaste rechts der Leerschlagtaste wird unter Windows zur AltGr-Taste.

#### Zeichenübersicht

Ist das gewünschte Zeichen auf der Tastatur nicht verfügbar, so kann aus dem Tastatur-Einbelndmenü die «Zeichenübersicht» aufgerufen werden, mit der sämtliche Unicode-Zeichen erzeugt werden können. Ein bestimmtes Zeichen wird mit Rollen durch die Sektionen des Unicodes in der Spalte «Titel» gesucht. Es gibt Sektionen wie «Hoch- und Tiefgestellt», «Währungen», «Pfeile», etc..

| iche Zeic<br>ungen zu<br>ch Erwei<br>weiterung<br>dssteuer<br>sche Zeic<br>sche Zeic<br>sch | chen<br>u Lateinis<br>itert-A<br>ditert-B<br>g<br>ungszelik<br>chen<br>ptische 2<br>2<br>2<br>2<br>2<br>2<br>2<br>2<br>2<br>2<br>2<br>2<br>2<br>2 | sch-1<br>chen<br>2eichen<br>3<br>3<br>Â<br>Ó<br>ã<br>a                           | ÄÔä                                                                                                 | ₅<br>µÅ<br>Õå                                                                                                    | ء<br>¶<br>Æ<br>Ö<br>æ                                                                                                    | <sup>7</sup><br>•<br>Ç<br>×<br>c                                                                                                    | Kategor<br>Lateinii<br>Lateinii<br>Lateinii<br>Lateinii<br>Steuerr<br>Kombir<br>Griechi<br>Kyrillisi<br>8<br><b>Å</b>                                           | sch<br>sch<br>sch<br>sch<br>sch<br>sch<br>sch<br>sch<br>sch<br>ch<br>9<br>1<br><u>É</u><br>Ù<br>6                                                                                                    | then<br>Zeicher<br>Â<br>Ê<br>Ú<br>ê                                                              | в<br>»»<br>ЁÛ<br>ë                                                                                                    | ء<br>1⁄4<br>Ü<br>Ì         | ₽<br>1⁄2<br>Ý<br>Í<br>Ý                                                                                                    | е<br>3/4<br>1<br>Р<br>1                                                | ۶<br>۲<br>۱<br>۱<br>۲                                                     |
|----------------------------------------------------------------------------------------------------|----------------------------------------------------------------------------------------------------|----------------------------------------------------------------------------------|----------------------------------------------------------------------------------------------------|----------------------------------------------------------------------------------------------------|----------------------------------------------------------------------------------------------------|----------------------------------------------------------------------------------------------------|----------------------------------------------------------------------------------------------------|----------------------------------------------------------------------------------------------------|--------------------------------------------------------------------------------------------------|----------------------------------------------------------------------------------------------------|----------------------------|----------------------------------------------------------------------------------------------------|------------------------------------------------------------------------|---------------------------------------------------------------------------|
| iche Zeich<br>ungen zu<br>ich Erwei<br>kch Erwei<br>veiterung<br>dssteuer<br>sche Zei<br>sche Zei<br>sche Zei<br>M<br>Å<br>Å<br>Å<br>Å<br>Å<br>Å<br>Å                                                                                                    | chen<br>p Lateinis<br>itert-A<br>itert-B<br>g<br>ungszeik<br>chen<br>ptische 2<br>2<br>2<br>2<br>Â<br>Ò<br>â<br>Zeichen                           | chen<br>Zeichen<br>3<br>3<br>Â<br>Ó<br>â<br>a                                    | 4<br>Ä<br>Ô<br>ä                                                                                    | ₅<br>µÅ<br>Õ<br>å                                                                                                    | ء<br>¶<br>Æ<br>Öæ                                                                                                    | 7<br>•<br>Ç<br>×<br>c                                                                                                    | Lateinis<br>Lateinis<br>Lateinis<br>Lateinis<br>Steueru<br>Kombir<br>Griechi<br>Kyrillis<br>B                                                                   | sch<br>sch<br>sch<br>sch<br>sch<br>sch<br>ungszeie<br>nierende<br>sch<br>ch<br>1<br>1<br>É<br>Ú                                                                                                    | chen<br>Zeicher<br>A<br>O<br>Ê<br>Ú<br>ê                                                         | в<br>»»<br>Ё<br>Û<br>ë                                                                                                    | د<br>1⁄4<br>ا<br>Ü<br>Ì    | □<br>1⁄2<br>Í<br>Ý<br>í                                                                                                    | е<br><u> 34</u><br>1<br>Р<br>1                                         | ۶<br>ذ<br>آ<br>ß                                                          |
| ungen zz<br>hach Erwei<br>lech Erwei<br>leiterung<br>dssteuer<br>sache Zei<br>sache/Kojo<br>ch<br>1<br>±<br>Á<br>Ñ<br>á<br>Ahnliche                                                                                                    | u Lateiniti<br>itert-A<br>itert-B<br>g<br>ungszeid<br>chen<br>ptische 2<br>2<br>2<br>2<br>Â<br>Ô<br>â<br>2<br>ceichen                             | chen<br>Zeichen<br>3<br>3<br>Â<br>Ó<br>â<br>a                                    | Ä<br>Ô<br>ä                                                                                         | ₅<br>µÅ<br>Õ<br>å                                                                                                    | ء<br>¶<br>Æ<br>Ö<br>æ                                                                                                    | 7<br>•<br>Ç<br>x<br>c                                                                                                    | Lateinis<br>Lateinis<br>Lateinis<br>Steuero<br>Kombir<br>Griechi<br>Kyrillis<br>8<br>8<br>8<br>8<br>8<br>8                                                      | sch<br>sch<br>sch<br>sch<br>ungszeik<br>nierende<br>sch<br>2<br>9<br>1<br>É<br>Ú<br>é                                                                                                    | A<br>A<br>A<br>A<br>Â<br>Â<br>Â                                                                  | в<br>»<br>ЁÛ<br>ë                                                                                                    | °<br>¼<br>Ì<br>Ü<br>Ì      | ⊳<br>1⁄2<br>Í<br>Ý<br>í                                                                                                    | е<br><u> 34</u> Î<br>Þ<br>î                                            | ۽<br>ز<br>ا<br>ß                                                          |
| isch Erwei<br>kch Erwei<br>veiterung<br>dssteuer<br>sche Zei-<br>sche Zei-<br>k<br>k<br>1<br>±<br>Á<br>Ñ<br>á<br>Ahnliche                                                                                                    | itert-A<br>itert-B<br>g<br>ungszelik<br>chen<br>ptische 2<br>2<br>2<br>2<br><b>Â</b><br><b>Ô</b><br><b>â</b><br>: Zeichen                         | chen<br>Zeichen<br>3<br>3<br>Â<br>Ó<br>ã<br>a<br>1                               | 4<br>Ä<br>Ô<br>ä                                                                                    | ₅<br>µÅ<br>Õ<br>å                                                                                                    | ء<br>¶<br>Æ<br>Ö<br>æ                                                                                                    | 7<br>•<br>Ç<br>x<br>c                                                                                                    | Lateinis<br>Lateinis<br>Steuero<br>Kombir<br>Griechi<br>Kyrillis<br>8<br>8<br>8<br>8<br>8<br>8<br>8<br>8<br>8<br>8<br>8<br>8<br>8<br>8<br>8<br>8<br>8<br>8<br>8 | sch<br>sch<br>ungszeid<br>nierende<br>sch<br>ch<br>9<br>1<br>É<br>Ú<br>é                                                                                                    | A<br>C<br>C<br>C<br>C<br>C<br>C<br>C<br>C<br>C<br>C<br>C<br>C<br>C<br>C                          | <sup>₿</sup><br><sup>₿</sup><br><sup>₿</sup><br><sup>₿</sup><br><sup>₿</sup>                                                                                                    | °<br>¼<br>Ì<br>Ü<br>Ì      | ⊳<br>1⁄2<br>Í<br>Ý<br>í                                                                                                    | ⊨<br><mark>3⁄4</mark><br>Î<br>Þ<br>î                                   | ۶<br>ز<br>ا<br>ß                                                          |
| kch Erwei<br>weiterung<br>dssteuer<br>sche Zei<br>sche/Koj<br>1<br>±<br>Á<br>Ñ<br>á<br>Ahnliche                                                                                                    | Itert-8<br>gungszeik<br>chen<br>ptische 2<br>2<br>2<br>Â<br>Ô<br>â                                                                                | chen<br>Zeichen<br>3<br><b>Ã</b><br>Ó<br>ã                                       | <sup>4</sup><br>Ä<br>Ô<br>ä                                                                         | ₅<br>Å<br>Õ<br>å                                                                                                    | ء<br>¶ÆÖæ                                                                                                    | ۰<br>Ç<br>۲                                                                                                    | Lateinis<br>Lateinis<br>Steuert<br>Kombir<br>Griechi<br>Kyrillis<br>8<br>8<br><b>È</b><br><b>Ø</b><br><b>è</b>                                                  | sch<br>sch<br>ungszeik<br>nierende<br>sch<br>ch<br>9<br>1<br>1<br>É<br>Ú<br>é                                                                                                    | A<br>C<br>C<br>C<br>C<br>C<br>C<br>C<br>C<br>C<br>C<br>C<br>C<br>C<br>C<br>C<br>C<br>C<br>C<br>C | в<br>В<br>Ê<br>Û<br>Ë                                                                                                    | ء<br>1⁄4<br>أ<br>Ü<br>Ì    | ⊳<br>½<br>Í<br>Ý                                                                                                    | ⊧<br><mark>¾</mark> Î<br>Þ<br>î                                        | P<br>Ž<br>ľ<br>Š<br>ï                                                     |
| veiterung<br>dssteuer<br>sche Zei<br>sche/Koj<br>ch<br>1<br>±<br>Á<br>Ñ<br>á                                                                                                    | 2<br>2<br>2<br>2<br>2<br>Â<br>Ô<br>â                                                                                                    | zeichen<br>3<br>3<br>Â<br>Ô<br>ã                                                 | 4<br>Ä<br>Ô<br>ä                                                                                    | ₅<br>µÅ<br>Õ<br>å                                                                                                    | ہ<br>¶ÆÖæ                                                                                                    | ·<br>Ç<br>X<br>c                                                                                                    | Lateinis<br>Steueru<br>Kombiz<br>Griechi<br>Kyrillisz<br>8<br>8<br><b>È</b><br>Ø<br><b>è</b>                                                                    | sch<br>ungszeie<br>nierende<br>sch<br>ch<br>9<br>1<br>É<br>Ú<br>é                                                                                                    | A<br>C<br>C<br>C<br>C<br>C<br>C<br>C<br>C<br>C<br>C<br>C<br>C<br>C<br>C<br>C<br>C<br>C<br>C<br>C | <sup>₿</sup><br>Ë<br>Û<br>ë                                                                                                    | °<br>1⁄4<br>Ì<br>Ü<br>Ì    | □<br>1⁄2<br>Í<br>Ý<br>í                                                                                                    | е<br><mark>3⁄4</mark><br>Î<br>Þ<br>î                                   | ₽<br>Ž<br>ľ<br>ß<br>ï                                                     |
| dssteuer<br>sche Zei<br>sche/Koj<br>th<br>1<br>±<br>Á<br>Ñ<br>Á<br>Á<br>Ahnliche                                                                                                    | 2<br>2<br>2<br>2<br>Â<br>Ò<br>â                                                                                                    | zeichen<br>3<br>3<br>Â<br>Ó<br>ã<br>a                                            | Ä<br>Ô<br>ä                                                                                         | ₅<br>µÅ<br>Õ<br>å                                                                                                    | ہ<br>¶<br>Æ<br>Ö<br>æ                                                                                                    | Ç<br>Ç<br>C                                                                                                    | Steueru<br>Kombir<br>Griechi<br>Kyrillisi<br>8<br>Ž<br>Ž<br>Ž<br>Ž                                                                                              | ungszele<br>nierende<br>sch<br>ch<br>1<br>É<br>Ú<br>é                                                                                                    | A<br>A<br>Â<br>Â<br>Û<br>ê                                                                       | <sup>₿</sup><br><sup>₿</sup><br><sup>₿</sup><br><sup>₿</sup><br><sup>₿</sup><br><sup>₿</sup><br><sup>₿</sup><br><sup>₿</sup>                                                                                                    | °<br>¼<br>Ì<br>Ü<br>Ì      | □<br>1⁄2<br>Í<br>Ý<br>í                                                                                                    | ⊧<br><mark>3⁄4</mark><br>Î<br>Þ<br>î                                   | ₽<br>Ż<br>ľ<br>ß<br>ï                                                     |
| 1<br>±<br>Á<br>Ñ<br>á<br>Ahnliche                                                                                                    | 2<br>2<br>2<br>Â<br>Ò<br>â<br>: Zeicher                                                                                                    | zeichen<br>3<br>3<br>Ã<br>Ó<br>ã<br>a                                            | 4<br>Ä<br>Ô<br>ä                                                                                    | ₅<br>Å<br>Õ<br>å                                                                                                    | ہ<br>¶<br>Æ<br>Ö<br>æ                                                                                                    | ,<br>,<br>Ç<br>X<br>c                                                                                                    | Kombir<br>Griechi<br>Kyrillisi<br>8<br>Ž<br>Ø<br>È                                                                                                    | nlerende<br>sch<br>ch<br>Í<br>É<br>Ú                                                                                                    | A<br>O<br>Ê<br>Ú<br>ê                                                                            | <sup>₿</sup><br>Ë<br>Û<br>ë                                                                                                    | °<br>¼<br>Ì<br>Ü<br>Ì      | □<br>1⁄2<br>Í<br>Ý<br>í                                                                                                    | ĕ<br><mark>3⁄4</mark><br>Î<br>Þ<br>î                                   | ۶<br>۲<br>۱<br>۲                                                          |
| 1<br>±<br>Á<br>Ñ<br>á                                                                                                    | 2<br>2<br>Â<br>Ò<br>â<br>Zeicher                                                                                                    | 3<br>3<br>Ã<br>Ó<br>ã                                                            | 4<br>Ä<br>Ô<br>ä                                                                                    | ₅<br>µÅ<br>Õ<br>å                                                                                                    | ہ<br>¶ÆÖæ                                                                                                    | ·<br>Ç<br>X                                                                                                    | Griechi<br>Kyrillisi<br>8<br>Ž<br>Ø<br>è                                                                                                    | sch<br>ch<br>1<br>É<br>Ù<br>é                                                                                                    | ∝<br>ê<br>Ú<br>ê                                                                                 | <sup>⊮</sup><br>Ë<br>Û<br>ë                                                                                                    | 。<br>1⁄4<br>Ì<br>Ü<br>Ì    | □<br>1⁄2<br>Í<br>Ý<br>í                                                                                                    | ĕ<br><mark>¾</mark><br>Î<br>Þ<br>î                                     | ۶<br>۲<br>۱<br>۵<br>۲                                                     |
| 1<br>±<br>Á<br>Ñ<br>á                                                                                                    | 2<br>2<br>Â<br>Ò<br>â<br>Zeichen                                                                                                    | ³<br>³<br>Ã<br>Ó<br>ã                                                            | ۂ<br>Ä<br>Ô<br>ä                                                                                    | ₅<br>Å<br>Õ<br>å                                                                                                    | ہ<br>¶<br>Æ<br>Ö<br>æ                                                                                                    | ·<br>Ç<br>X<br>C                                                                                                    | «kyrillis<br>الأ<br>الأ<br>الأ<br>الأ                                                                                                    | ء<br>۱<br>É<br>Ù<br>é                                                                                                    | ء<br>ê<br>Ú<br>ê                                                                                 | <sup>⊮</sup><br>Ë<br>Û<br>ë                                                                                                    | °<br>1⁄4<br>Ì<br>Ü<br>Ì    | □<br>½<br>Í<br>Ý<br>í                                                                                                    | ⊧<br><mark>3⁄4</mark><br>Î<br>Þ<br>Î                                   | ء<br>ا<br>ا<br>ا<br>ا                                                     |
| 1<br>±<br>Á<br>Ñ<br>á                                                                                                    | 2<br>2<br>Â<br>Ò<br>â                                                                                                    | ³<br>Ã<br>Ó<br>ã                                                                 | Ä<br>Ô<br>ä                                                                                         | ₅<br>Å<br>Õ<br>å                                                                                                    | ہ<br>¶<br>Æ<br>Ö<br>æ                                                                                                    | ۰<br>Ç<br>X                                                                                                    | °<br>È<br>Ø<br>è                                                                                                    | ,<br>1<br>É<br>Ù<br>é                                                                                                    | ء<br>ê<br>Ú<br>ê                                                                                 | <sup>₿</sup><br>Ë<br>Û<br>ë                                                                                                    | 。<br>1⁄4<br>Ì<br>Ü<br>Ì    | □<br>1⁄2<br>Í<br>Ý<br>í                                                                                                    | ⊧<br><mark>3⁄4</mark><br>Î<br>Þ<br>Î                                   | ۶<br>۲<br>۱<br>۵<br>۲                                                     |
| ±<br>Á<br>Ñ<br>á                                                                                                    | 2<br>Â<br>Ò<br>â                                                                                                    | ³<br>Â<br>Ó<br>ã                                                                 | Ä<br>Ô<br>ä                                                                                         | μ<br>Å<br>Õ<br>å                                                                                                    | ¶<br>Æ<br>Ö<br>æ                                                                                                    | ·<br>Ç<br>X<br>c                                                                                                    | ÈØè                                                                                                    | 1<br>É<br>Ù<br>é                                                                                                    | °<br>Ê<br>Ú<br>ê                                                                                 | »<br>Ë<br>Û<br>ë                                                                                                    | 1⁄4<br>Ì<br>Ü<br>Ì         | ½<br>Í<br>Ý<br>í                                                                                                    | <mark>¾</mark><br>Î<br>Þ<br>Î                                          | i<br>I<br>ß<br>ï                                                          |
| Á<br>Ñ<br>á                                                                                                    | Â<br>Ò<br>â                                                                                                    | Ã<br>Ó<br>ã                                                                      | Ä<br>Ô<br>ä                                                                                         | ÅÕå                                                                                                    | ۲<br>E<br>Ö<br>æ                                                                                                    | Ç<br>×<br>c                                                                                                    | ĚØè                                                                                                    | É<br>Ù<br>é                                                                                                    | Ê<br>Ú<br>ê                                                                                      | ËÛë                                                                                                    | )4<br>Ú<br>Ú<br>Ì          | Í<br>Ý<br>í                                                                                                    | Î<br>Þ<br>Î                                                            | ľ<br>ß<br>ï                                                               |
| A<br>Ñ<br>á                                                                                                    | À<br>Ò<br>â                                                                                                    | Á<br>Ó<br>ã                                                                      | Â<br>Ô<br>ä                                                                                         | Ă<br>Õ<br>å                                                                                                    | Æ<br>Ö<br>æ                                                                                                    | Ç<br>×<br>c                                                                                                    | E<br>Ø<br>è                                                                                                    | Ē<br>Ù<br>é                                                                                                    | E<br>Ú<br>ê                                                                                      | E<br>Û<br>ë                                                                                                    | l<br>Ü<br>Ì                | l<br>Ý<br>í                                                                                                    | Ì<br>Þ<br>î                                                            | l<br>ß<br>ï                                                               |
| Ñ<br>á                                                                                                    | Ò<br>â                                                                                                    | Óã                                                                               | Ô<br>ä                                                                                              | Õå                                                                                                    | Öæ                                                                                                    | ×<br>c                                                                                                    | ø<br>è                                                                                                    | Ùé                                                                                                    | Ú<br>ê                                                                                           | Û                                                                                                    | Ü<br>Ì                     | Ý                                                                                                    | Þ<br>Î                                                                 | ß                                                                         |
| N<br>á                                                                                                    | O<br>â                                                                                                    | O<br>ã                                                                           | O<br>ä                                                                                              | 0<br>å                                                                                                    | 0<br>æ                                                                                                    | ×<br>c                                                                                                    | Ø<br>è                                                                                                    | U<br>é                                                                                                    | U<br>ê                                                                                           | U<br>ë                                                                                                    | U<br>ì                     | Y<br>í                                                                                                    | Þ<br>î                                                                 | ß                                                                         |
| á                                                                                                    | â                                                                                                    | ã                                                                                | ä                                                                                                   | å                                                                                                    | æ                                                                                                    | c                                                                                                    | è                                                                                                    | é                                                                                                    | ê                                                                                                | ë                                                                                                    | ì                          | í                                                                                                    | î                                                                      | ï                                                                         |
| <b>a</b><br>Ahnliche                                                                                                    | a<br>Zeichen                                                                                                    | a                                                                                | a                                                                                                   | a                                                                                                    | æ                                                                                                    | ¢                                                                                                    | e                                                                                                    | e                                                                                                    | e                                                                                                | e                                                                                                    | 1                          | 1                                                                                                    | Т                                                                      | Ĩ                                                                         |
| Ahnliche                                                                                                    | Zeichen                                                                                                    | 1:                                                                               |                                                                                                    |                                                                                                    |                                                                                                    | -                                                                                                    | _                                                                                                    | _                                                                                                    |                                                                                                  |                                                                                                    |                            |                                                                                                    |                                                                        | 1.000                                                                     |
| N<br>Unit                                                                                                    | ame: VL<br>code: 00<br>sgewählt                                                                                                    | ULGAR F<br>DBE<br>tes Zeich                                                      | RACTION                                                                                             |                                                                                                    | QUARTE                                                                                                    | RS<br>BE                                                                                                    |                                                                                                    | •                                                                                                    |                                                                                                  | 24                                                                                                    |                            | 27                                                                                                    |                                                                        |                                                                           |
| 4<br>la Fax                                                                                                    | Luck                                                                                                    | <b>l</b><br>da                                                                   | -2/4<br>Lucida                                                                                      |                                                                                                    | J/4                                                                                                    | L                                                                                                    | 4<br>ucida                                                                                                    | Luc                                                                                                    | <b>4</b><br>ida                                                                                  | Lucid                                                                                                    | la a                       | 1/4<br>Lucida                                                                                                    |                                                                        |                                                                           |
|                                                                                                    | Fax De.                                                                                                    | talic G                                                                          | arandu                                                                                              | llar Gra                                                                                                    | 3/                                                                                                    | d Han                                                                                                    |                                                                                                    | Sans.                                                                                                    | guiars                                                                                           | 3/                                                                                                    | oman :                     | 3/                                                                                                    |                                                                        |                                                                           |
| 4                                                                                                    | 74                                                                                                    |                                                                                  | 74                                                                                                  |                                                                                                    | 74                                                                                                    | 1                                                                                                    | 74                                                                                                    | 1                                                                                                    | 4                                                                                                | -/-                                                                                                    | 4                          | -/4                                                                                                    | 8                                                                      |                                                                           |
| cida<br>quiar                                                                                                    | Luck<br>Sans                                                                                                    | da<br>Bold S                                                                     | Lucida<br>Sanslic                                                                                   | ove Sa                                                                                                    | Lucida<br>nsildu                                                                                                    | L<br>e San                                                                                                    | ucida<br>quiar                                                                                                    | Matur<br>Script.                                                                                                    | a MT<br>quiar                                                                                    | Meiry<br>Bok                                                                                                    | yo N<br>d                  | ltalic                                                                                                    | bld                                                                    |                                                                           |
| ausgewa                                                                                                    | niten scr                                                                                                    | nnit: Lu                                                                         | icida Gra                                                                                           | nce                                                                                                    |                                                                                                    |                                                                                                    |                                                                                                    |                                                                                                    |                                                                                                  |                                                                                                    |                            |                                                                                                    |                                                                        |                                                                           |
|                                                                                                    |                                                                                                    |                                                                                  |                                                                                                    |                                                                                                    |                                                                                                    |                                                                                                    |                                                                                                    |                                                                                                    |                                                                                                  |                                                                                                    |                            |                                                                                                    |                                                                        |                                                                           |
|                                                                                                    | alten au<br>da Fax<br>alic<br>da Fax<br>alic<br>da<br>cida<br>gular<br>ausgewä                                                                    | alten ausgewähl<br>4 3/4<br>Ja Fax Luci<br>alic Fax De<br>4 3/4<br>Cida Luci<br> | alten ausgewähltes Zeic<br>4 3/4<br>da Fax Lucida<br>alic Fax Detalic (<br>4 3/4<br>cida Lucida<br> | alten ausgewähltes Zeichen<br>4 34 34 34<br>4a Fax Lucida Lucida<br>alic Fax Detalic Grand<br>4 34 34 34<br>cida Lucida Lucida<br> | alten ausgewähltes Zeichen ()<br>4 3/4 3/4<br>da Fax Lucida Lucida<br>alic Fax Detail: Grandular Gra<br>4 3/4 3/4<br>cida Lucida Lucida<br> | alten ausgewähltes Zeichen ()<br>4 3/4 3/4 3/4 Jucida<br>da Fax Lucida Lucida Lucida<br>alic Fax Detailc Grandular Grande Bol<br>4 3/4 3/4 3/4 4/4<br>cida Lucida Lucida Lucida<br> | alten ausgewähltes Zeichen                                                                                                    | alten ausgewähltes Zeichen<br>4 3/4 3/4 3/4 3/4 3/4<br>ta Fax Lucida Lucida Lucida Lucida Lucida<br>Fax Detalic Grandular Grande Boid Handwtalic<br>4 3/4 3/4 3/4 3/4 3/4<br>cida Lucida Lucida Lucida Lucida Lucida<br> | alten ausgewähltes Zeichen                                                                       | alten ausgewähltes Zeichen ()<br>4 3/4 3/4 3/4 3/4 3/4 3/4<br>4 Fax Lucida Lucida Lucida Lucida Lucida<br>1 Crande Bold Handwtalc Sansgular S<br>4 3/4 3/4 3/4 3/4 3/4<br>1 Crande Bold Handwtalc Sansgular S<br>4 3/4 3/4 3/4 3/4 3/4<br>1 Crande Bold Sansloue Sansgular S<br>1 Crande Bold Sansloue Sansgular S<br>1 Crande Bold Sansloue Sansgular S<br>1 Crande Bold Sansloue Sansgular S<br>1 Crande Bold Sansloue Sansgular S<br>1 Crande Bold Sansloue Sansgular S<br>1 Crande Bold Sansloue Sansgular S<br>1 Crande Bold Sansloue Sansgular S<br>1 Crande Bold Sansloue Sansgular S<br>1 Crande Bold Sansloue Sansgular S<br>1 Crande Bold Sansgular S<br>1 Crande Bold Sansloue Sansgular S<br>1 Crande Bold Sansgular S<br>1 Crande Bold S<br>1 Crande Bold S<br>1 Crande Bold | alten ausgewähltes Zeichen | alten ausgewähltes Zeichen (1)<br>4 3/4 3/4 3/4 3/4 3/4 3/4 3/4 3/4<br>4 Fax Lucida Lucida Lucida Lucida Lucida<br>1 Fax Detalle Grandutar Grande Bold Handwtalle Sansgular Sansoman (1)<br>4 3/4 3/4 3/4 3/4 3/4 3/4 3/4<br>1 Gda Lucida Lucida Lucida Lucida Matura MT Meiryo M<br>qular SansBold Sanslique Sansgular Scriotgular Bold<br>ausgewählten Schrift: Lucida Grande | alten ausgewähltes Zeichen<br>4 3/4 3/4 3/4 3/4 3/4 3/4 3/4 3/4 3/4 3/ | alten ausgewähltes Zeichen<br>4 3/4 3/4 3/4 3/4 3/4 3/4 3/4 3/4 3/4 4 4 4 |

Wird ein solches Zeichen immer wieder benutzt, so wird es zweckmässigerweise in die «Favoriten» übernommen – der entsprechende Befehl ist im Einblendmenü mit dem Zahnrad, links unten, verfügbar – so dass es bei erneuter Verwendung nicht jedes Mal mühsam in der Zeichenübersicht gesucht werden muss.

© 24.6.2011, Thomas Kaegi (für die Computeria Solothurn)